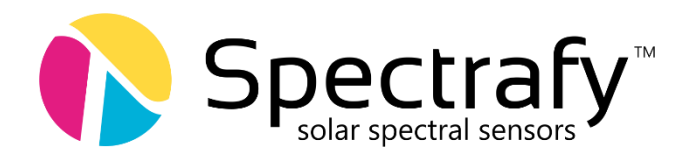

Spectrafy Inc. 4 Florence Street, Suite 24 Ottawa, ON, K2P OW7, Canada Tel: +1 613 237 2020

26<sup>th</sup> July 2017

## SolarSIM-G Quick Start Guide

- 1. Unpack your SolarSIM box and confirm the contents against the Packing List.
- 2. Plug the USB drive into your PC and install the SolarSIM DAQ software. Typical file path: E:\SolarSIM-G DAQ SNXXXX Installer\Volume\setup.
- 3. Plug either end of the USB cable into the COMBOX.
- 4. Screw either end of the Com Cable into the COMBOX and the other end into your SolarSIM-G.
- 5. Plug the free end of the USB cable into your PC.
- 6. Check that the blue LED lights up on the COMBOX.
- 7. Wait for Windows to install COMBOX drivers
- 8. Open the SolarSIM DAQ software.
- 9. Enter the latitude, longitude and elevation of the SolarSIM.
- 10. Set your data acquisition timer in seconds (to the left of the Start DAQ button).
- 11. Click 'Start DAQ'.
- 12. Your SolarSIM will now start acquiring data. Enjoy.
- 13. The SolarSIM data is saved in .csv format in the following directory: Program Files (x86)\SolarSIM-G DAQ SNXXXX\Data\

Kind regards,

The Spectrafy Team

PS: Don't hesitate to give us a call at +1 (613) 237 2020 if you have any issues with the Quick Start procedure.